## The Church Center App is the **BEST** way to:

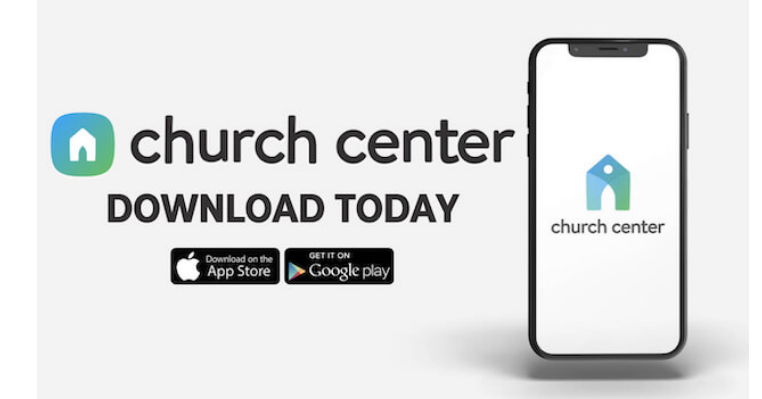

- Get church news
- Register for events
- Give securely online
- Update the church

## Download and Install the Church Center App:

- Search your app store for "Church Center" or go to the <u>Android</u> or <u>iOS</u> app link at our website: <u>www.fbcmuncie.org/app/</u>
- 2. Download and install the app
- 3. Run the app and click on "Get Started"
- Allow Church Center to find our church. To do so, either:

-Allow it to access your location & click "First Baptist Muncie" **OR** 

-Search for our church by entering "First Baptist Muncie" and use the zip code "47305"

Click on the FBCM church logo and select "This is my church"

- 5. Enter your phone number. Use the phone number you have provided us for the church directory, and one that allows text messaging
- Church Center will text you a login code. Enter the login code in the app to continue to set up your password
- Click on your user profile to log in. You may optionally set up fingerprint scanning to login faster (if your phone supports that feature)
- That's it! You are all set up. From this point on, you should be logged in and you won't need to perform these steps again

## QUESTION: What if I can't download the app, because I forgot my Apple ID or my Google play account password?

1. If you don't have a way to recover your password (back-up e-mail or phone number set-up for recovery), you may need to make an appointment with your cell phone provider or the Apple store (if you have an an iPhone), they will be your best option to assist you.

2. Otherwise, you may need to recover your account using the recovery options available.

Here are two online guides.

iPhone (iOS) - Full link: <u>https://www.wikihow.com/Reset-Your-</u> <u>Apple-ID</u>

> Shortened Link: bit.ly/3SdI5Ec

QR Code:

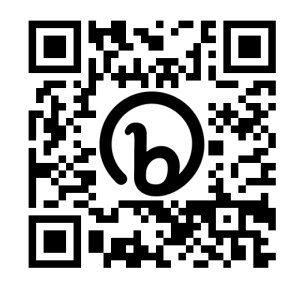

\*\*\*

Android - full link: <u>https://www.wikihow.com/Reset-</u> <u>Your-Google-Password-on-Your-P</u> hone

> Shortened Link: bit.ly/3yZNYOB

QR Code:

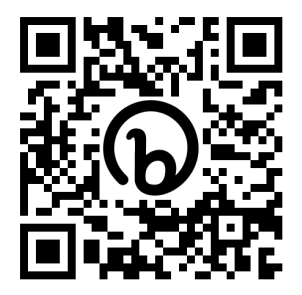